# MỘT SỐ LÕI WIFI THƯỜNG GẶP VÀ CÁCH KHẮC PHỤC TRÊN LAPTOP VÀ ĐIỆN THOẠI

# Mục Lục

| I. ł  | Đối với Laptop                                                | 2  |
|-------|---------------------------------------------------------------|----|
| 1.    | Trường hợp Laptop bắt được wifi nhưng không truy cập được web | 2  |
| 2.    | Laptop không bắt được wifi                                    | 5  |
| 3.    | Khắc phục lỗi wifi bị Limited                                 | 9  |
| 4.    | Khắc phục lỗi DNS                                             |    |
| 5.    | Cài lại driver wifi cho laptop                                |    |
| II. ł | Đối với điện thoại                                            |    |
| 1.    | Cách 1 Forget network                                         |    |
| 2.    | Cách 2 Restar                                                 | 16 |
| III.  | Yêu Cầu TT.QLHTTT Hỗ Trợ                                      | 16 |

## I. Đối với Laptop

- **1. Trường họp Laptop bắt được wifi nhưng không truy cập được web:** Vấn đề này có thể do card mạng wifi đang đặt ip tĩnh, cách kiểm tra và lấy lại ip động từ Wifi.
  - Click chuột phải vào biểu tượng network ở góc phải bên dưới màn hình và chọn (click chuột trái) *Open Network and Sharing Center*.

| Not connected               | ÷,                 |         |
|-----------------------------|--------------------|---------|
| Connections are available   |                    |         |
| Wireless Network Connection | ^                  |         |
| MinhThu                     | all                | =       |
| Dung                        | all                | -       |
| FPT Telecom                 |                    |         |
| TP-LINK_609E7A              | all                |         |
| It's Time                   |                    |         |
| Quyen                       | .11                |         |
| Tenda_4D16D0                | .ull               |         |
| FU                          | all                | +       |
| Open Network and Sharing Ce | nter               |         |
| EN 🔺 🍽 🛱 🐗 🌗                | 5:28 PN<br>5/4/201 | Л<br>16 |

- Chọn (click chuột trái) change adapter settings.

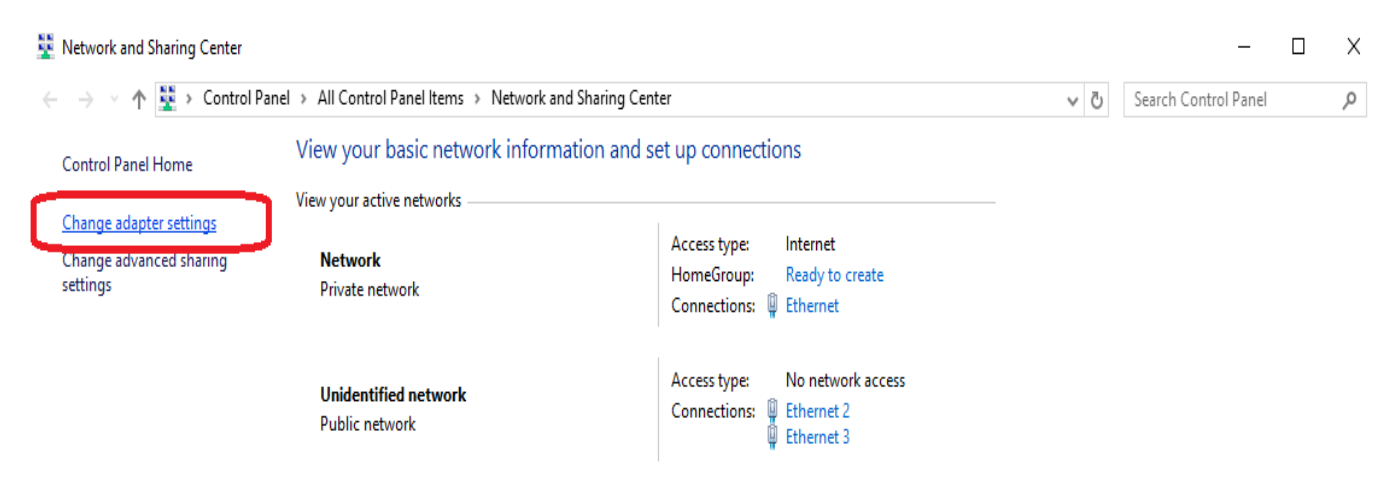

- Click chuột phải vào biểu tượng card mạng wifi và chọn Properties

| Ĭ | 👰 Network Conr                           | nections       |                |            |                           |            |               |           |
|---|------------------------------------------|----------------|----------------|------------|---------------------------|------------|---------------|-----------|
|   | $\leftrightarrow \rightarrow - \uparrow$ | 😰 > Contro     | ol Panel > Net | work and l | nternet > N               | etwork Co  | onnections    |           |
|   | Organize 🔻                               | Disable this n | etwork device  | Diagno     | se this conn              | ection     | Rename this o | onnectior |
|   | Wi-Fi<br>My AS                           | US             |                |            | Ethernet 2<br>Unidentifie | d network  |               |           |
|   | di Qualco                                | omm Athero     | 💡 Disable      |            |                           | tual Ethen | net Adapter   |           |
|   |                                          |                | Status         |            |                           |            |               |           |
| Ī |                                          |                | Diagnose       |            |                           |            |               |           |
|   |                                          |                | 🌎 Bridge Con   | nections   |                           |            |               |           |
|   |                                          |                | Create Shor    | tcut       |                           |            |               |           |
|   |                                          |                | 🐤 Delete       |            |                           |            |               |           |
|   |                                          |                | 💎 Rename       |            |                           |            |               |           |
|   |                                          |                | 💡 Properties   |            |                           | ר          |               |           |
|   |                                          |                |                |            |                           |            |               |           |

- Click chuột vào Internet Protocol Version 4 (TCP/IPv4) và chọn Properties

| Ethernet Properties                                                                                                    | $\times$ |  |  |  |  |
|----------------------------------------------------------------------------------------------------|----------|--|--|--|--|
| Networking Sharing                                                                                                    |          |  |  |  |  |
| Connect using:                                                                                                    |          |  |  |  |  |
| Realtek PCIe GBE Family Controller                                                                                                    |          |  |  |  |  |
| Configure This connection uses the following items:                                                                                                    | ]        |  |  |  |  |
| Client for Microsoft Networks     File and Printer Sharing for Microsoft Networks     VMware Bridge Protocol                                                                     | •        |  |  |  |  |
| Internet Protocol Version 4 (TCP/IPv4)                                                                                                    |          |  |  |  |  |
| Microsoft Network Adapter Multiplexor Protocol                                                                                                    | *        |  |  |  |  |
| Install Uninstall Properties                                                                                                    | ו        |  |  |  |  |
| Description<br>Transmission Control Protocol/Internet Protocol. The default<br>wide area network protocol that provides communication<br>across diverse interconnected networks. |          |  |  |  |  |
| OK Cance                                                                                                    | 1        |  |  |  |  |

- Chọn *Obtain an IP address automatically* và *Obtain DNS server address automatically* như hình vẽ, và chọn OK.

| Internet Protocol Version 4 (TCP/IPv4) Properties                                                                                                    | × |
|----------------------------------------------------------------------------------------------------|---|
| General Alternate Configuration                                                                                                    |   |
| You can get IP settings assigned automatically if your network supports<br>this capability. Otherwise, you need to ask your network administrator<br>for the appropriate IP settings. |   |
| Obtain an IP address automatically                                                                                                    |   |
| O Use the following IP address:                                                                                                    |   |
| IP address:                                                                                                    |   |
| Subnet mask:                                                                                                    |   |
| Default gateway:                                                                                                    |   |
| Obtain DNS server address automatically                                                                                                    |   |
| Use the following DNS server addresses:                                                                                                    | 1 |
| Preferred DNS server:                                                                                                    |   |
| Alternate DNS server:                                                                                                    |   |
| Validate settings upon exit Advanced                                                                                                    |   |
| OK Cancel                                                                                                    |   |

- Kiểm tra lại đã truy cập được web chưa.

#### 2. Laptop không bắt được wifi

- 2.1. Cách 1: Forget network
  - Forget network đối với win 8,10
    - Click vào biểu tượng window ở góc trái, và chọn Settings

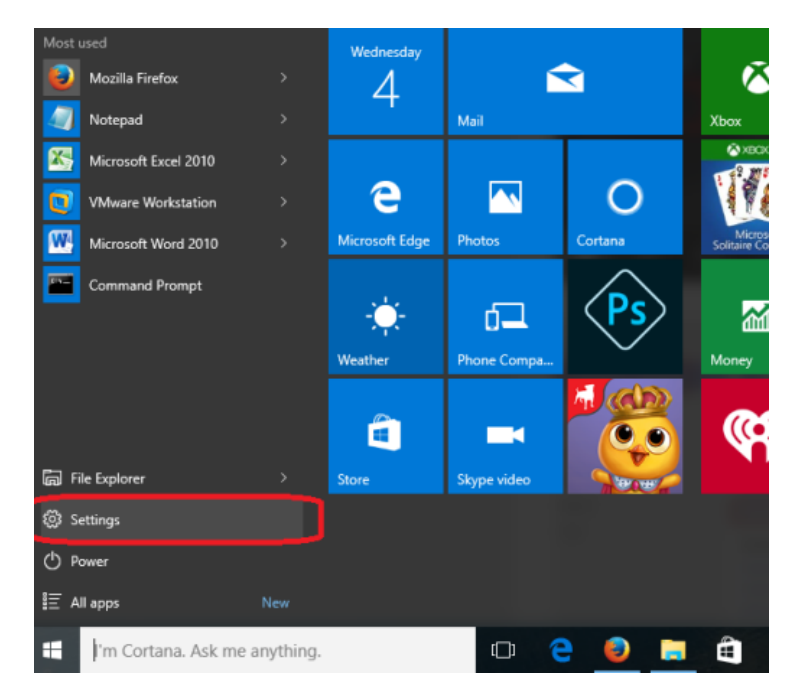

- Chọn wi-fi và chọn Manage Wifi settings

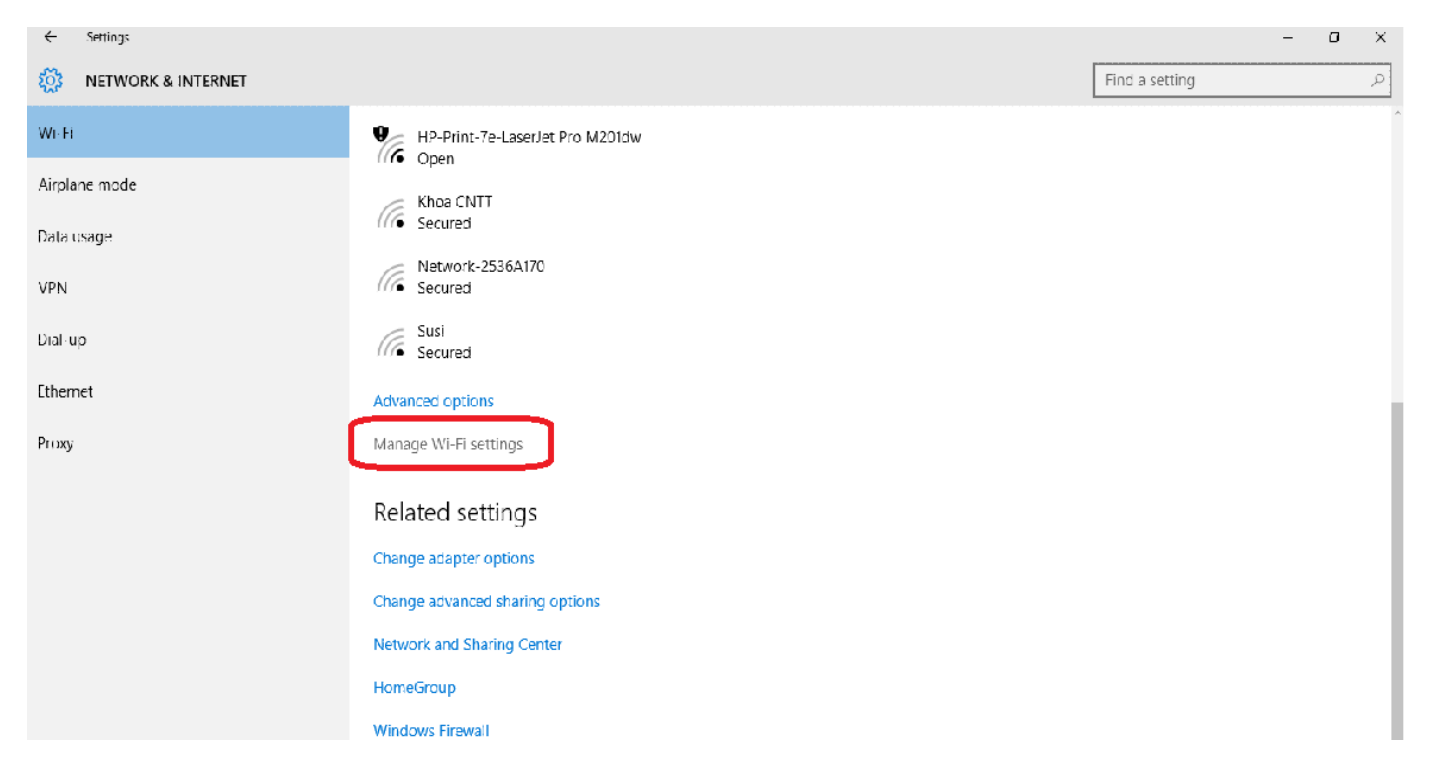

### - Chọn SSID cần forget và sau đó chọn Forget

| ÷         | Settings                  | - | ٥ | × |
|-----------|---------------------------|---|---|---|
| <u>نې</u> | MANAGE WI-FI SETTINGS     |   |   |   |
| (a        | DHM-A4<br>Not shared      |   |   | ^ |
| (a        | HCMC-OU<br>Not shared     |   |   |   |
| (a        | HTQLKH<br>Not shared      |   |   |   |
| (a        | LAU_IMOTARO<br>Not shared |   |   |   |
| lla       | OU<br>Can't share         |   |   |   |
|           | Forget                    |   |   |   |
| (a        | OU-Guest<br>Can't share   |   |   | ł |

- Kết nối lại SSID và kiểm tra truy cập mạng.
- Forget network đối với win 7
  - Click chuột phải vào biểu tượng *network* ở góc phải dưới của màn hình và chọn *Open Network and Sharing Center*.

| Not connected               | <b>*</b> 2 (*       |
|-----------------------------|---------------------|
| Connections are available   |                     |
| Wireless Network Connection | ^                   |
| MinhThu                     | .atl _              |
| Dung                        | .at 🗍               |
| FPT Telecom                 | .ul                 |
| TP-LINK_609E7A              | al                  |
| It's Time                   | .ul 📗               |
| Quyen                       | all                 |
| Tenda_4D16D0                | att                 |
| FU                          | I 🗉                 |
| Open Network and Sharing Ce | <u>enter</u>        |
| EN 🔺 🖿 🛱 🐗 🌗                | 5:28 PM<br>5/4/2016 |

#### - Chon Manage wireless networks

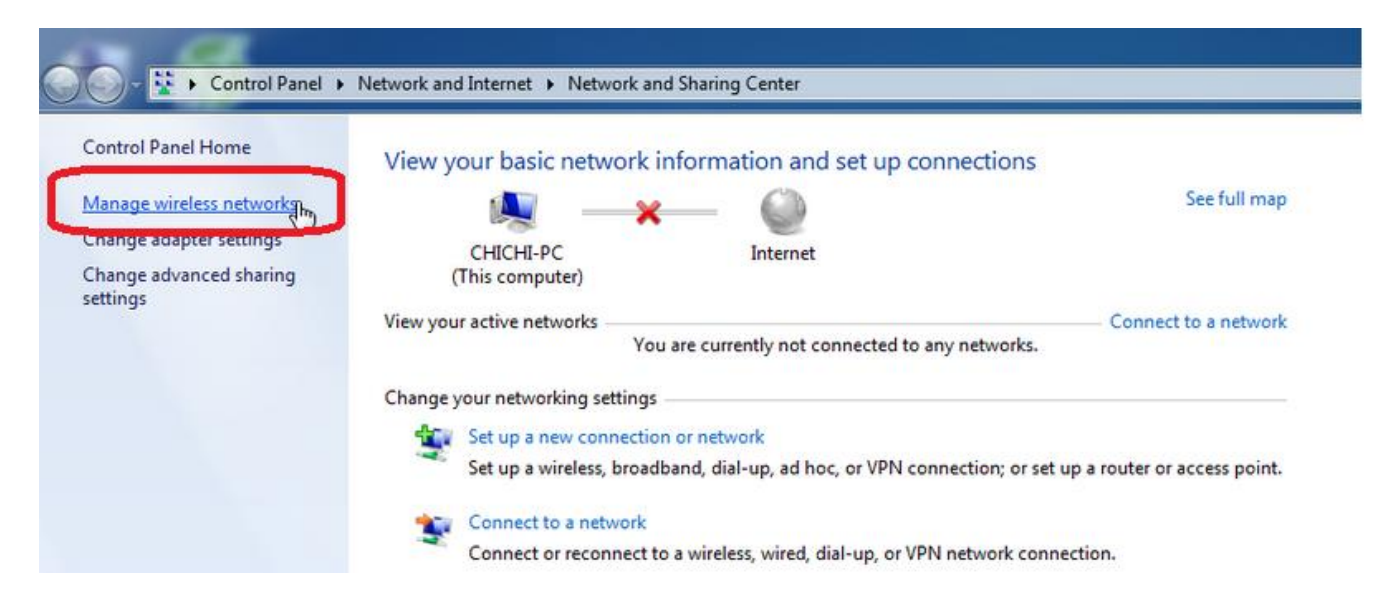

- Click chuột phải vào biểu tượng SSID cần forget, chọn *Remove network* 

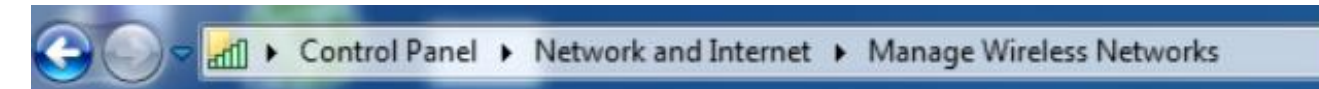

## Manage wireless networks that use (Wireless Network Connection)

Windows tries to connect to these networks in the order listed below.

| Add   | Remove      | Adapter properties    | Profile types | Network and Sharing Center |
|-------|-------------|-----------------------|---------------|----------------------------|
| Netwo | rks you can | view, modify, and reo | rder (1)      |                            |
|       | Free Mile   | Properties            |               | Security: WPA-Personal     |
| 4     |             | Remove network        |               |                            |
|       |             | Rename                | 43            |                            |

- Kết nối lại SSID và kiểm tra lại truy cập mạng.

- Forget network đối với win xp
  - Mo Control Panel, double click vào Network Connections
  - Click chuột phải vào Wireless Network Connection và chọn Properties

| - ela marinaria | Disable<br>Yiew Available Wireless Networks<br>Statig<br>Regain |
|-----------------|-----------------------------------------------------------------|
|                 | Bridge Connections                                              |
|                 | Create Shortcut                                                 |
|                 | Renage                                                          |
|                 | Properties                                                      |

- Chuyển qua tab: Wireless Networks, chọn SSID và chọn Remove

| Senera                   | Wireless N                                      | etworks Adva                                         | nced                            |                           |
|--------------------------|-------------------------------------------------|------------------------------------------------------|---------------------------------|---------------------------|
| Use Use                  | Windows to                                      | configure my w                                       | ireless netwo                   | ark settings              |
| Availa                   | ble network                                     | a:                                                   |                                 |                           |
| To co<br>about           | nnect to, dis<br>wireless nel                   | sconnect from, in<br>tworks in range,                | or find out mo<br>click the but | re information ton below. |
|                          |                                                 |                                                      | View Win                        | eless Network:            |
| Prefer<br>Auton<br>below | red network<br>vatically con<br>:<br>vFI941Nv2  | s:<br>nect to availabl                               | e networks in                   | the order liste           |
| Prefer<br>Auton<br>below | red network<br>vatically con                    | s:<br>nect to availabl<br>_stress_test (Au           | e networks in                   | the order liste           |
| Prefer<br>Auton<br>below | red network<br>vatically con<br>v<br>VRS41Nv2   | s:<br>nect to availabl                               | e networks in                   | Move up                   |
| Prefer<br>Auton<br>below | red network<br>vatically con<br>vRB41Nv2<br>vdd | s:<br>nect to available<br>stress test (Au<br>Remove | e networks in<br>omat           | Move up                   |

#### 2.2 Cách 2: Kiểm tra laptop có sử dụng chương trình duyệt virus bị lỗi không.

Laptop có thể đang sử dụng một số chương trình diệt virus nên gặp phải hiện tượng này. Đây là cách khắc phục lỗi khi dùng chương trình diệt virus AVG Internet Security 201x.

- Mo Network and Sharing Center => vào Change Adapter Settings
- Click chuột phải vào Local Area Connection
- Bổ chọn ở mục AVG network Fillter driver và OK

#### 3. Khắc phục lỗi wifi bị Limited

(Có dấu chấm thang vàng trên biểu tượng Network)

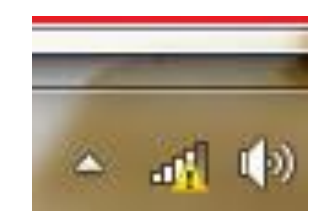

## 3.1 Cách 1: Tắt wifi và thử kết nối lại.

- 3.2 Cách 2: Xin cấp lại ip
  - Chọn Start \ gõ lệnh: cmd → sẽ xuất hiện màn hình Command Prompt
  - nhập lệnh ipconfig /release
  - ipconfig /renew để xin cấp lại ip

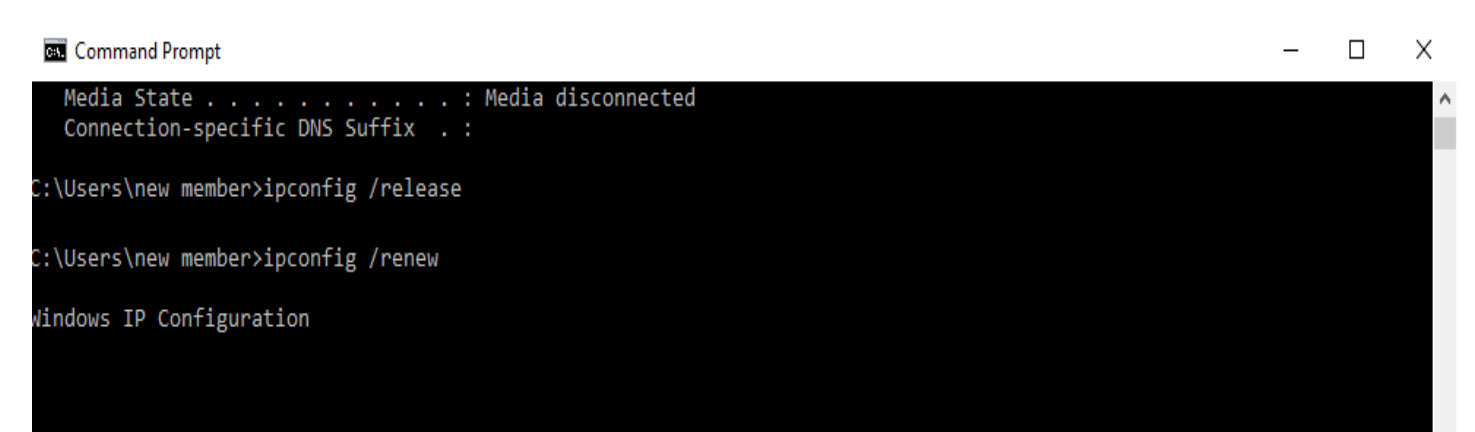

### 3.3 Cách 3: Chỉnh sửa thiết lập Wifi Adapter

- Click chuột phải vào biểu tượng network ở góc phải bên dưới màn hình chọn "Open Network and Sharing Center"
- Change adapter settings

| ŝ | Network and Sharing Center          |                                                      |                                                                                | -                   |    | Х |
|---|-------------------------------------|------------------------------------------------------|--------------------------------------------------------------------------------|---------------------|----|---|
| ÷ | - 🔶 🐇 🛧 🚆 > Control Panel           | → All Control Panel Items → Network and Sharing Cent | ter v Ö                                                                        | Search Control Pane | :1 | 0 |
|   | Control Panel Home                  | View your basic network information and se           | et up connections                                                              |                     |    |   |
| ٢ | Change adapter settings             | View your active networks                            |                                                                                |                     |    |   |
| L | Change advanced sharing<br>settings | <b>Network</b><br>Private network                    | Access type: Internet<br>HomeGroup: Ready to create<br>Connections: I Ethernet |                     |    |   |
|   |                                     | Unidentified network<br>Public network               | Access type: No network access<br>Connections: Ethernet 2<br>Ethernet 3        |                     |    |   |

- Click chuột phải vào card mạng wifi chọn Properties

| ൺ Wi-Fi Status                                     | × |
|----------------------------------------------------|---|
| General                                            |   |
| Connection<br>IPv4 Connectivity: No network access | - |
| IPv6 Connectivity: No network access               |   |
| Media State: Enabled                               |   |
| SSID: Office                                       | : |
| Duration: 6 days 22:11:55                          |   |
| Speed: 72.0 Mbps                                   |   |
| Signal Quality:                                    |   |
| Details Wireless Properties                        |   |
| Activity                                           | - |
| Sent — 💭 — Received                                |   |
| Bytes: 6,190,828 587,967,185                       |   |
| Properties Diagnose                                |   |
| Close                                              | 2 |

- Chọn configure...

| 4 Wi-Fi Properties                                                                 | ×        |
|------------------------------------------------------------------------------------|----------|
| Networking Sharing                                                                 |          |
| Connect using:                                                                     |          |
| Intel(R) Centrino(R) Wireless-N 135                                                |          |
| This connection uses the following items:                                          |          |
|                                                                                    |          |
| <                                                                                  |          |
| Install Uninstall Properties                                                       |          |
| Description<br>Allows your computer to access resources on a Microsoft<br>network. |          |
| OK Cance                                                                           | <b>!</b> |

- Bo chọn Allow the computer to turn off this device to save power và nhấn OK

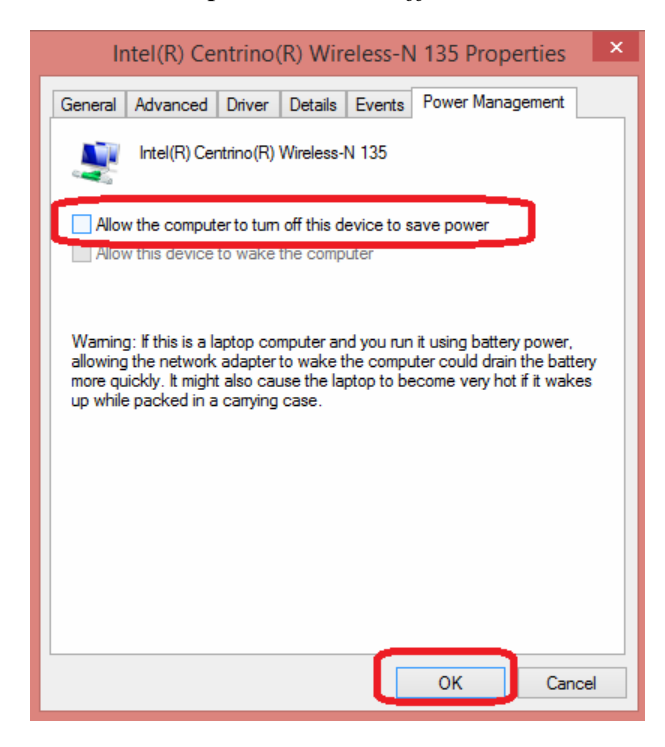

## 4. Khắc phục lỗi DNS

- Mở cmd, gõ ipconfig / release
- ipconfig / renew
- ipconfig /flushdns
- Kiểm tra dns

Vào cmd, gõ nslookup, sau đó nhập vào ou.edu.vn hoặc google.com nếu thấy có phân giải tên miền thành ip thì dns đã hoạt động tốt.

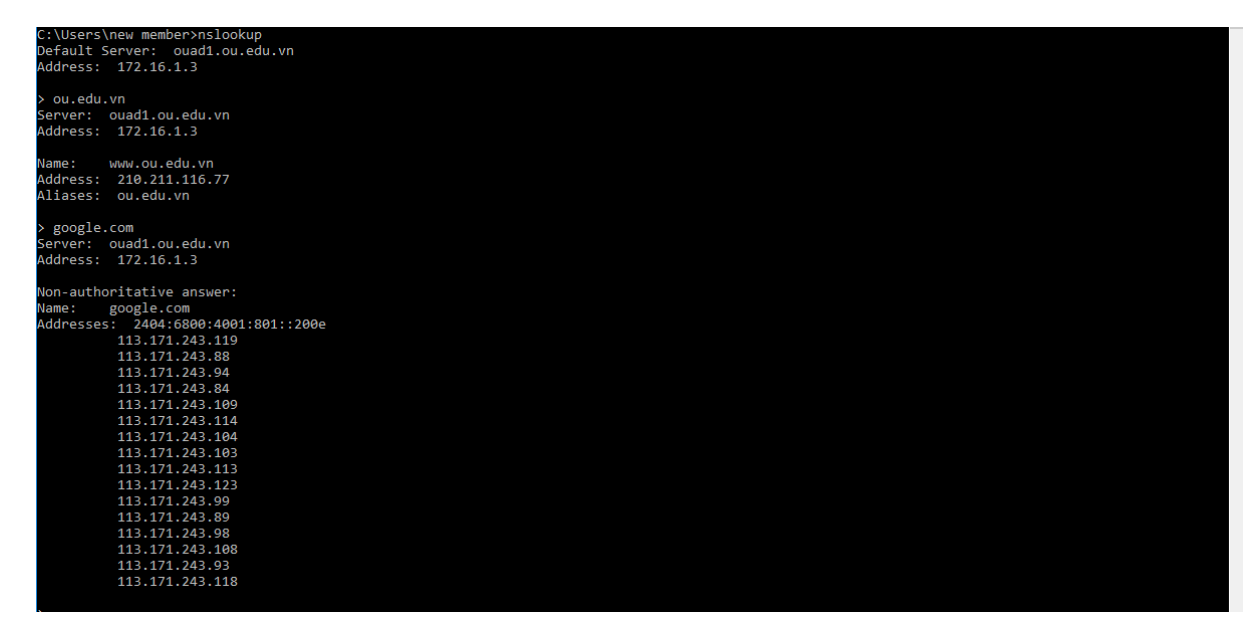

#### 5. Cài lại driver wifi cho laptop

Nếu các cách trên đã thực hiện mà vẫn không khắc phục được việc truy cập internet thông qua kết nối wifi, **hãy khởi động (restart) lại laptop** trước khi cài đặt lại driver cho thiết bị. Download driver wifi cho laptop:

- Đối với Hệ Điều Hành Win 7: phiên bản 32 bits, phiên bản 64bits
- Đối với Hệ Điều Hành Win 8: phiên bản 32 bits, phiên bản 64bits

## II. Đối với điện thoại

- 1. Cách 1 Forget network
- Forget network đối với điện thoại sử dụng window phone
  - Vào Settings, tiếp theo chọn Wi-Fi:

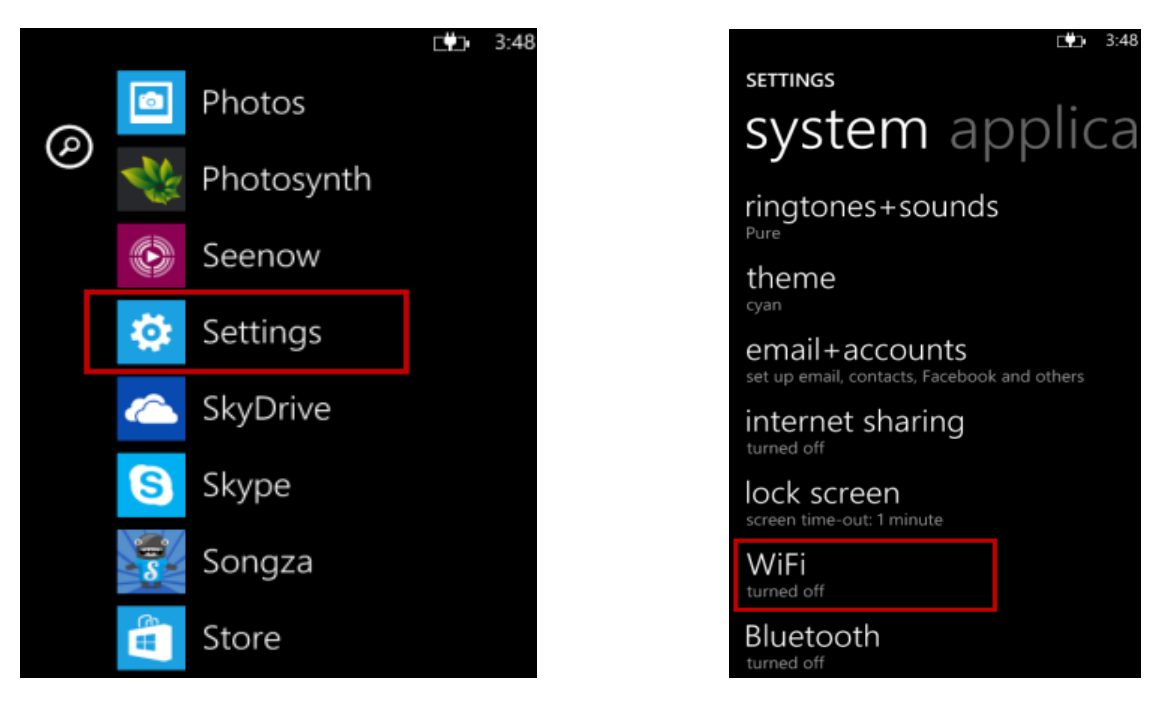

- Chọn advanced, chọn SSID cần forget, sau đó chọn delete

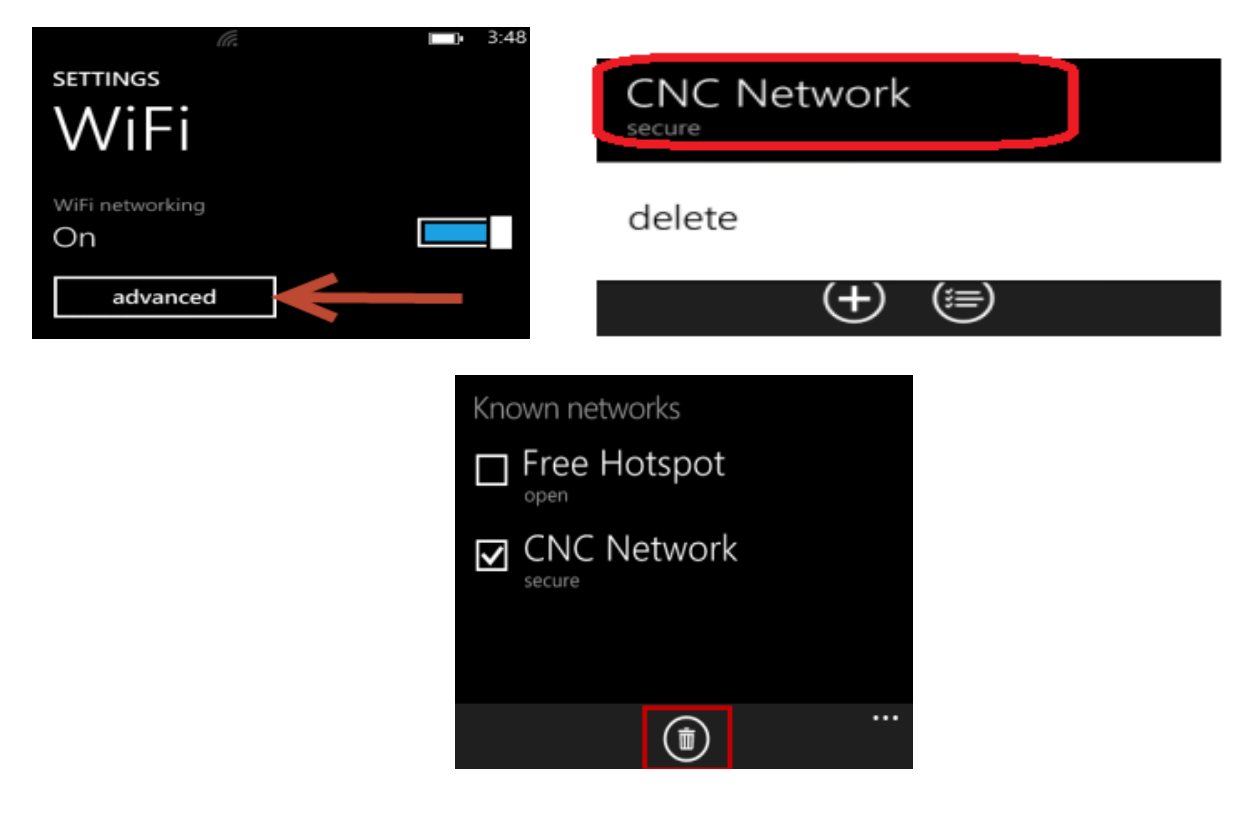

- Forget network đối với điện thoại sử dụng Android
  - Chọn application menu; chọn settings; sau đó chọn Wifi

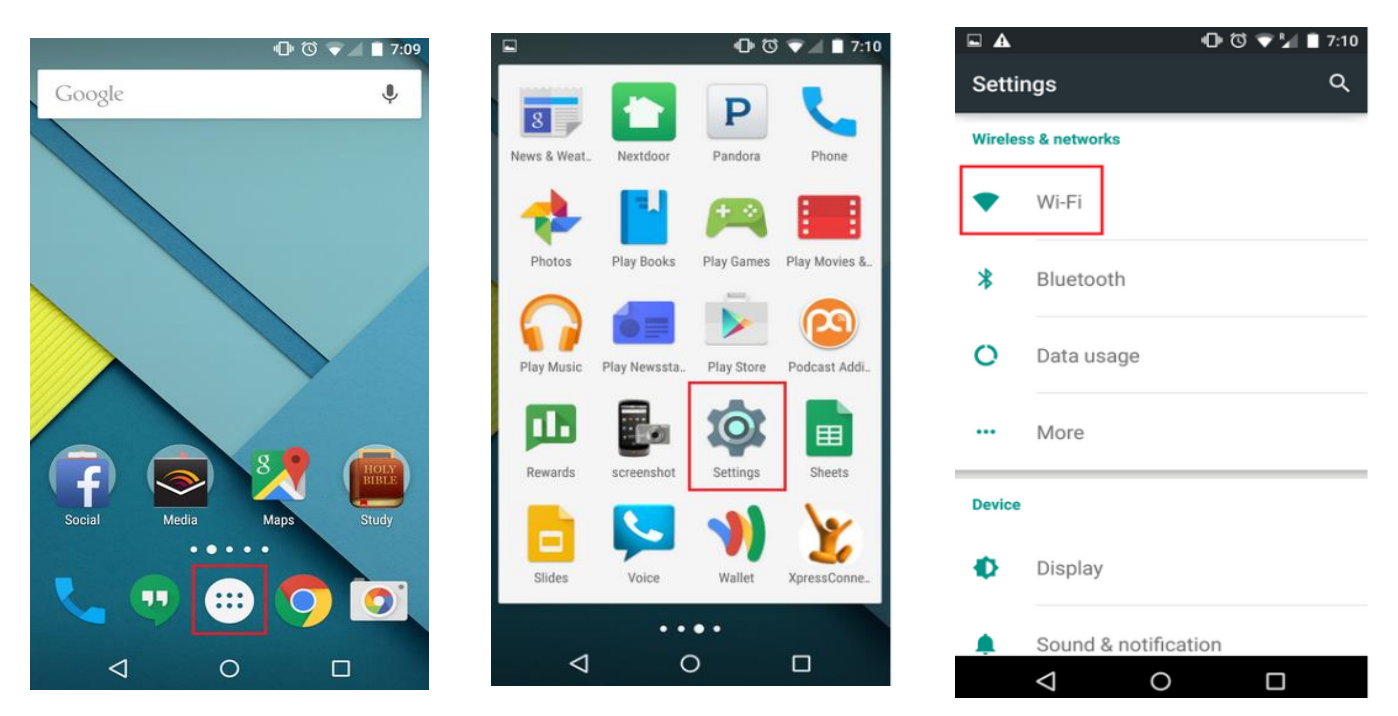

Nhấn giữ trên SSID cần forget cho đến khi xuất hiện bảng thông báo: Forget network – Modify network thì chọn Forget (hoặc forget network).

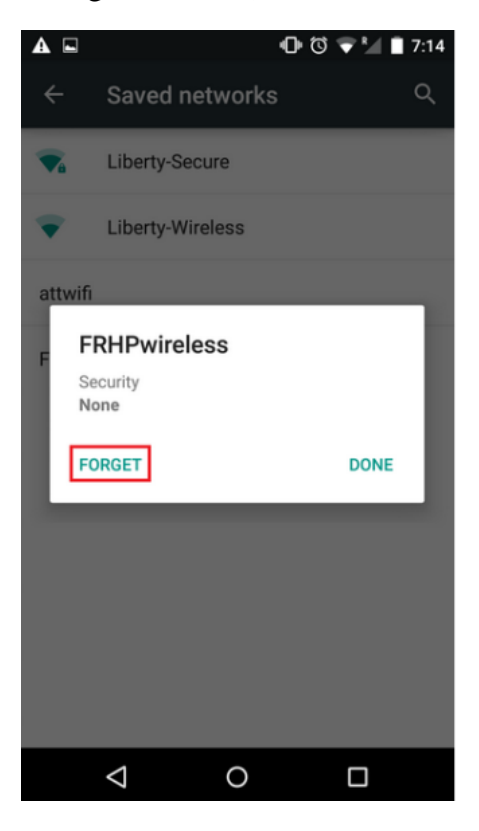

- Forget network đối với điện thoại sử dụng **iphone** 
  - Vào settings, chọn wifi

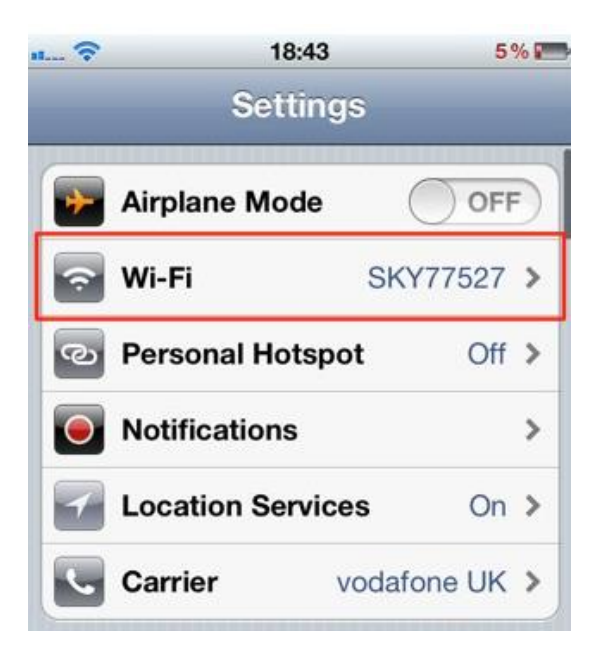

- Chọn SSID cần forget, sau đó chọn mũi tên hoặc chữ i như hình vẽ

| Wi-Fi             | ON C  |
|-------------------|-------|
| Choose a Network. |       |
| ✓ SKY77527        | A 🗟 🖉 |
| Other             |       |
|                   |       |

| 97 AT&T 🗢                                                         | 1:41 PM                                            | Ø 97%                                 |
|-------------------------------------------------------------------|----------------------------------------------------|---------------------------------------|
| Settings                                                          | Wi-Fi                                              |                                       |
|                                                                   |                                                    |                                       |
| Wi-Fi                                                             |                                                    |                                       |
| YOUR-R                                                            | OUTER                                              | ê 🗟 🚺                                 |
| CHOOSE A NE                                                       | TWORK                                              |                                       |
|                                                                   |                                                    | <b>₽</b> ╤ (j)                        |
|                                                                   |                                                    | <b>₽</b> ╤ (j)                        |
| Other                                                             | OSX                                                | daily.com                             |
| Ask to Join N                                                     | letworks                                           | $\bigcirc$                            |
| Known network<br>automatically. I<br>available, you v<br>network. | ks will be join<br>f no known ne<br>vill have to m | ed<br>etworks are<br>anually select a |

- Chọn Forget this Network, và chọn Forget.

| AT&T 🗢 1      | :41 PM | 🕑 🖉 97% 페)   |
|---------------|--------|--------------|
| Vi-Fi         |        |              |
| get this Netw | ork    |              |
| DDRESS        |        |              |
| DHCP          | BootP  | Static       |
| Address       |        | 192.168.1.4  |
| bnet Mask     | 2      | 55.255.255.0 |
| uter          |        | 192.168.1.1  |
| s             |        | 8.8.8.8      |
| arch Domain   | s      |              |
| ient ID       | OS     | daily.com    |
|               |        |              |

#### 2. Cách 2 Restar

Restart (khởi động) lại thiết bị nếu vẫn không kết nối được wifi

# III. Yêu Cầu TT.QLHTTT Hỗ Trợ

Nếu đã thao tác tất cả các cách trên mà Laptop hoặc Mobile của Quý Thầy/Cô và các Bạn Sinh Viên vẫn không truy cập được wifi thì xin vui lòng liên hệ trực tiếp bộ phận trợ giúp của TT.QLHTTT (nhớ mang theo thiết bị):

- 1. Tại cơ sở 97 Võ Văn Tần: Phòng 101, 102
- 2. Tại cơ sở 371 Nguyễn Kiệm: Phòng trực TT.QLHTTT, lầu 1, tòa nhà B.